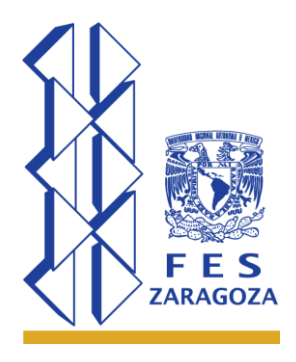

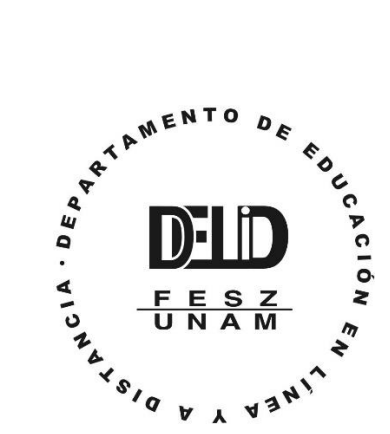

# Agregar Seguridad a las Sesiones Zoom

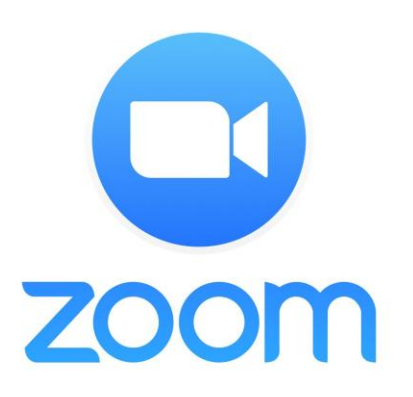

Ante las diversas noticias sobre las intromisiones de personas ajenas a las sesiones de Zoom se ha creado la siguiente guía para agregar otros candados a nuestra sesión.

#### Contenido

| Agregar Contraseña a la Sesión | 2 |
|--------------------------------|---|
| Inhabilitar el Acceso          | 3 |

### Agregar Contraseña a la Sesión

Durante la configuración de la sesión de Zoom podremos habilitar la casilla para que

el sistema nos genere una contraseña o nosotros agregaremos una clave numérica.

| ID de reunión    | <ul> <li>ID generado 175-060-334</li> <li>ID personal de la reunión 468-868-5151</li> </ul> |
|------------------|---------------------------------------------------------------------------------------------|
|                  | 1 2                                                                                         |
| Contraseña de la | Requerir contraseña de reunión 395899                                                       |

Figura 1. Campo donde se muestra la casilla habilitada (1) para solicitar la contraseña asignada por el sistema o por nosotros (2)

**Nota**: Es importante tomar en cuenta que el asistente a nuestra sesión además de conocer el ID de la reunión deberá contar con la contraseña.

#### Inhabilitar el Acceso

Una vez que hayan ingresado todos los asistentes, podremos bloquear el acceso para ello seguimos estos pasos:

- 1. Clic en **Participantes**
- 2. Clic en **Más**
- 3. Seleccionar Bloquear reunión

Ver la siguiente imagen

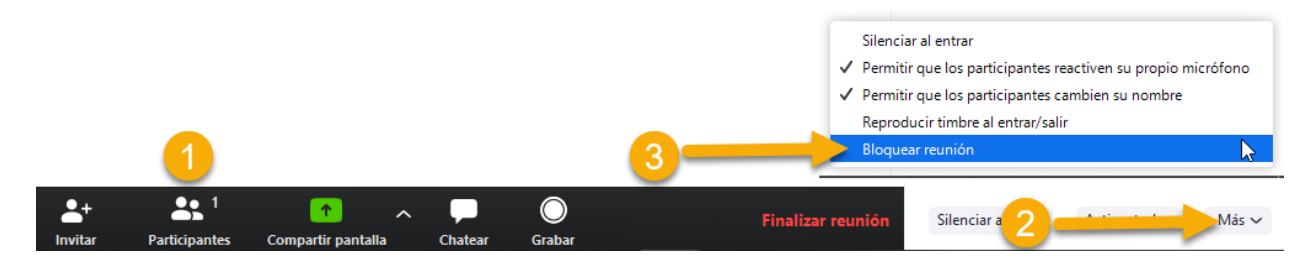

#### Notas:

- Si deseamos utilizar esta opción es importante comunicar de ésta decisión a nuestros alumnos para que sean puntuales y no tengan problemas de acceso.
- Nuestra sesión podrá tener clave de acceso y posteriormente inhabilitar el acceso.

## Ver Video